## Inscription / réinscription nouvelle saison scolaire

1. Connectez-vous au portail <u>https://macommune.portailenfance.fr/</u>

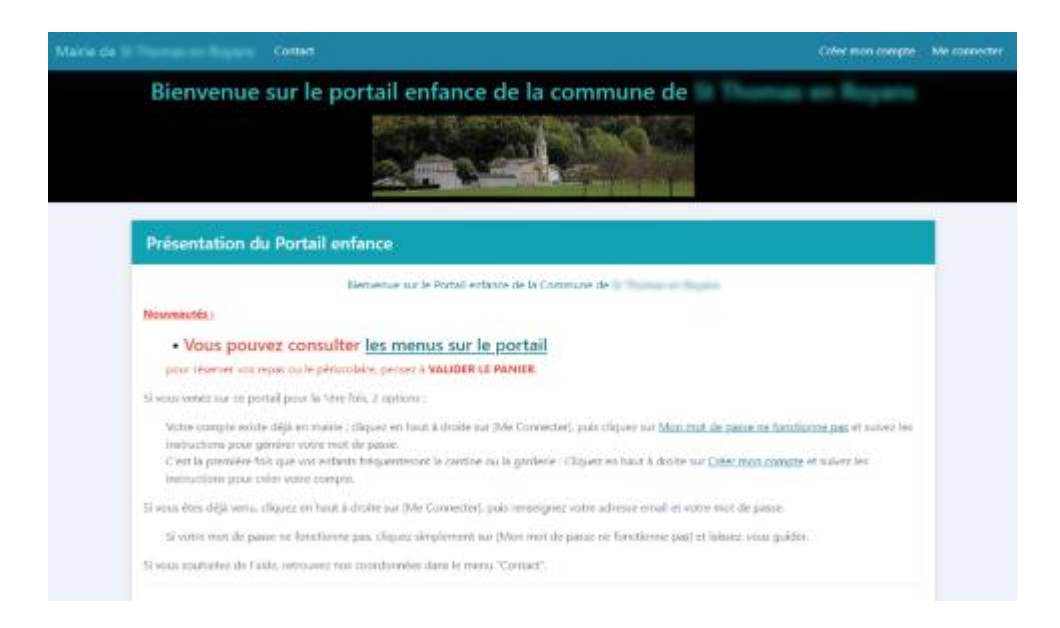

2. Une fois connecté, cliquez sur la zone « Mon Profil » en dessous de votre nom

| Mairie de | Réservations et consultations Factures et règlements |               |
|-----------|------------------------------------------------------|---------------|
| Accueil   | _₽                                                   | Mon profil    |
|           | Bienvenue sur votre espace personnel                 | Mes documents |
|           | Bienvenue dans votre nouvel espace personnel !       | Déconnexion   |

Une fenêtre s'ouvre vous indiquant les informations que vous pouvez gérer sur l'écran.

| Mon prom                                                                                                    |   |
|----------------------------------------------------------------------------------------------------|---|
| Message >                                                                                                    | < |
| Important :<br>Merci de procéder par étape :                                                                                                    |   |
| <ol> <li>Supprimez les enfants qui ne fréquenteront plus nos services,</li> <li>Créez les enfants qui fréquenteront nos services et qui ne sont<br/>pas encore existants.</li> <li>Renseignez pour chaque enfant les fiches sanitaires et<br/>restauration</li> <li>Renseignez pour chaque enfant les besoins d'accueils</li> </ol> |   |
| (périscolaires, mercredis, vacances : [enfant] -> [Action] -><br>[Inscrire])<br>3) Créez les personnes à contacter en cas d'urgence                                                                                                    |   |
| × Fermer                                                                                                    |   |

3. Descendez plus loin dans la page jusqu'à la zone « enfant », et cliquez sur « Inscriptions 2023-2024 » puis laissez-vous guider.

|                                                | 🍟 Enfant : |                        |
|------------------------------------------------|------------|------------------------|
| and the second second second                   |            | Action •               |
| Sortie seul : Non                              |            |                        |
| Photos, vidéos : Oui                           |            |                        |
| Saison 2022-2023 :                             |            | Inscriptions 2022-2023 |
| Ecole : Elémentaire > CE1                      |            | HIGHPHONS EDEC EDES    |
| Périscolaire - Cantine (01/09/2022-31/08/2023) |            |                        |
|                                                |            |                        |

## Voici ensuite les étapes que vous rencontrerez :

| Saison 2023-2024 : (vide)                              | Tarification                                                                 | ×                                                                   | Inscriptions 2023-2024                    |
|--------------------------------------------------------|------------------------------------------------------------------------------|---------------------------------------------------------------------|-------------------------------------------|
|                                                        | Certains tarifs peuvent dépendre de votre <b>que</b>                         | otient familial.                                                    |                                           |
|                                                        | Il est donc recommandé (sauf justification) de r                             | enseigner votre                                                     |                                           |
| HANNERANDES HANNEN (1997)<br>Heren (* 1997)            | numéro d'allocataire CAF ou MSA, sans quoi le<br>sera appliqué.              | tarif maximum                                                       | Action -                                  |
| Sortie seul : Non                                      | Continuer                                                                    |                                                                     |                                           |
| notos, videos : Oui                                    |                                                                              |                                                                     |                                           |
| Saison 2022-2023 :<br>Ecole : Maternelle > GS          |                                                                              |                                                                     | Inscriptions 2022-2023                    |
| Périscolaire - Cantine (01/09/2022-3                   | 31/08/2023)                                                                  |                                                                     |                                           |
| Saison 2023-2024 : (vide)                              |                                                                              |                                                                     |                                           |
|                                                        | 1 Ajouter un enfant                                                          |                                                                     |                                           |
| 80                                                     |                                                                              |                                                                     |                                           |
|                                                        |                                                                              |                                                                     |                                           |
|                                                        | 0                                                                            |                                                                     |                                           |
| F                                                      | cole                                                                         |                                                                     |                                           |
| -                                                      |                                                                              |                                                                     |                                           |
|                                                        | Faala failmantia mar                                                         | 2022 2024                                                           | _                                         |
|                                                        | Ecole frequentee bar                                                         | en 2023-2024                                                        | :                                         |
|                                                        |                                                                              |                                                                     |                                           |
| Inscription au gro                                     | oupe scolaire : Cliquez ci-dessous s                                         | ur [Inscrire]                                                       |                                           |
| i Inscription au gro                                   | oupe scolaire : Cliquez ci-dessous s                                         | ur [Inscrire].                                                      | connaissoz nas la                         |
| i Inscription au gro<br>Vous pouvez ignore             | oupe scolaire : Cliquez ci-dessous s<br>r cette étape si elle ne vous concer | ur [Inscrire].<br>ne pas, ou si vous ne                             | connaissez pas la                         |
| i Inscription au gro<br>Vous pouvez ignored<br>classe. | oupe scolaire : Cliquez ci-dessous s<br>r cette étape si elle ne vous concer | ur [Inscrire].<br>ne pas, ou si vous ne                             | connaissez pas la                         |
| i Inscription au gro<br>Vous pouvez ignored<br>classe. | oupe scolaire : Cliquez ci-dessous s<br>r cette étape si elle ne vous concer | ur [Inscrire].<br>ne pas, ou si vous ne<br>🕜 Inscrire               | connaissez pas la<br>Ignorer et continuer |
| i Inscription au gro<br>Vous pouvez ignored<br>classe. | oupe scolaire : Cliquez ci-dessous s<br>r cette étape si elle ne vous concer | ur [Inscrire].<br>ne pas, ou si vous ne<br>C Inscrire               | connaissez pas la<br>Ignorer et continuer |
| i Inscription au gro<br>Vous pouvez ignored<br>classe. | oupe scolaire : Cliquez ci-dessous s<br>r cette étape si elle ne vous concer | ur [Inscrire].<br>ne pas, ou si vous ne<br>C Inscrire               | connaissez pas la<br>Ignorer et continuer |
| i Inscription au gro<br>Vous pouvez ignored<br>classe. | oupe scolaire : Cliquez ci-dessous s<br>r cette étape si elle ne vous concer | ur [Inscrire].<br>ne pas, ou si vous ne<br>2 Inscrire               | connaissez pas la<br>Ignorer et continuer |
| i Inscription au gro<br>Vous pouvez ignored<br>classe. | oupe scolaire : Cliquez ci-dessous s<br>r cette étape si elle ne vous concer | ur [Inscrire].<br>ne pas, ou si vous ne<br>2 Inscrire               | connaissez pas la<br>Ignorer et continuer |
| i Inscription au gro<br>Vous pouvez ignored<br>classe. | oupe scolaire : Cliquez ci-dessous s<br>r cette étape si elle ne vous concer | ur [Inscrire].<br>ne pas, ou si vous ne<br>Conscrire                | connaissez pas la<br>Ignorer et continuer |
| i Inscription au gro<br>Vous pouvez ignored<br>classe. | oupe scolaire : Cliquez ci-dessous s<br>r cette étape si elle ne vous concer | ur [Inscrire].<br>ne pas, ou si vous ne<br><mark>C Inscrire</mark>  | connaissez pas la<br>Ignorer et continuer |
| i Inscription au gro<br>Vous pouvez ignored<br>classe. | oupe scolaire : Cliquez ci-dessous s<br>r cette étape si elle ne vous concer | ur [Inscrire].<br>ne pas, ou si vous ne<br><mark>2 Inscrire</mark>  | connaissez pas la<br>Ignorer et continuer |
| i Inscription au gro<br>Vous pouvez ignored<br>classe. | oupe scolaire : Cliquez ci-dessous s<br>r cette étape si elle ne vous concer | ur [Inscrire].<br>ne pas, ou si vous ne<br><mark>19 Inscrire</mark> | connaissez pas la<br>Ignorer et continuer |
| i Inscription au gro<br>Vous pouvez ignored<br>classe. | oupe scolaire : Cliquez ci-dessous s<br>r cette étape si elle ne vous concer | ur [Inscrire].<br>ne pas, ou si vous ne<br><b>(2) Inscrire</b>      | connaissez pas la<br>Ignorer et continuer |
| i Inscription au gro<br>Vous pouvez ignored<br>classe. | oupe scolaire : Cliquez ci-dessous s<br>r cette étape si elle ne vous concer | ur [Inscrire].<br>ne pas, ou si vous ne<br>Conscrire                | connaissez pas la<br>Ignorer et continuer |
| i Inscription au gro<br>Vous pouvez ignored<br>classe. | oupe scolaire : Cliquez ci-dessous s<br>r cette étape si elle ne vous concer | ur [Inscrire].<br>ne pas, ou si vous ne<br>Inscrire                 | connaissez pas la<br>Ignorer et continuer |
| i Inscription au gro<br>Vous pouvez ignored<br>classe. | oupe scolaire : Cliquez ci-dessous s<br>r cette étape si elle ne vous concer | ur [Inscrire].<br>ne pas, ou si vous ne<br>Inscrire                 | connaissez pas la<br>Ignorer et continuer |

| लस्टमा                                                                                                    |                                                              |         |              |
|----------------------------------------------------------------------------------------------------|--------------------------------------------------------------|---------|--------------|
|                                                                                                    | 0                                                            |         |              |
| E                                                                                                    | Ecole                                                        |         |              |
| Ecole fréquent                                                                                                    | tée en 2023-2024 :                                           |         |              |
| Sélectionnez le lieu                                                                                                    | d'accueil                                                    | -       |              |
| Ecole St Thomas                                                                                                    |                                                              |         |              |
| Drésédant                                                                                                    |                                                              |         |              |
| 2.24/00/2022)                                                                                                    |                                                              |         |              |
| 2-31/08/2023)                                                                                                    |                                                              |         |              |
|                                                                                                    |                                                              |         |              |
| 943h                                                                                                    |                                                              |         |              |
|                                                                                                    | 0                                                            | •       |              |
| E                                                                                                    | cole                                                         |         |              |
| Ecole fréquente<br>Sélectionnez le lieu d                                                                                                    | <b>ée en 2023-2024 :</b><br>l'accueil                        |         |              |
| Ecole fréquente<br>Sélectionnez le lieu d<br>O Maternelle<br>Elémentaire                                                                                                    | <b>ée en 2023-2024 :</b><br>l'accueil                        |         |              |
| Ecole fréquente<br>Sélectionnez le lieu d<br>O Maternelle<br>Elémentaire                                                                                                    | <b>ée en 2023-2024 :</b><br>l'accueil                        |         |              |
| Ecole fréquente<br>Sélectionnez le lieu d<br>O Maternelle<br>Elémentaire                                                                                                    | <b>ée en 2023-2024 :</b><br>l'accueil                        |         |              |
| Ecole fréquente<br>Sélectionnez le lieu d<br>O Maternelle<br>Elémentaire                                                                                                    | <b>ée en 2023-2024 :</b><br>l'accueil                        |         |              |
| Ecole fréquente<br>Sélectionnez le lieu d<br>O Maternelle<br>Elémentaire<br>Précédent                                                                                            | ée en 2023-2024 :<br>l'accueil                               |         |              |
| Ecole fréquente<br>Sélectionnez le lieu d<br>O Maternelle<br>Elémentaire                                                                                                    | ée en 2023-2024 :<br>l'accueil                               |         |              |
| Ecole fréquente<br>Sélectionnez le lieu d<br>O Maternelle<br>Elémentaire<br>Précédent                                                                                            | <b>ée en 2023-2024 :</b><br>l'accueil                        |         |              |
| Ecole fréquente<br>Sélectionnez le lieu d<br>O Maternelle<br>Elémentaire<br>Précédent<br>2-51/00/2025)<br>Résumé de l'é                                                          | ée en 2023-2024 :<br>l'accueil                               | par:    |              |
| Ecole fréquente<br>Sélectionnez le lieu d<br>O Maternelle<br>Elémentaire<br>Précédent<br>Construite<br>Résumé de l'é<br>Ecole => Elémentaire >                                   | ée en 2023-2024 :<br>l'accueil<br>école fréquentée           | par:    |              |
| Ecole fréquente<br>Sélectionnez le lieu d<br>O Maternelle<br>Elémentaire<br>Précédent<br>C-5 1700720237<br>Résumé de l'é<br>Ecole => Elémentaire >                               | ée en 2023-2024 :<br>l'accueil<br>école fréquentée           | par:    | Valider      |
| Ecole fréquente<br>Sélectionnez le lieu d<br>O Maternelle<br>Elémentaire<br>Précédent<br>Z=5 1/00/2025)<br>Résumé de l'é<br>Ecole => Elémentaire >                               | ée en 2023-2024 :<br>l'accueil<br>école fréquentée           | par 📰 : | X<br>Valider |
| Ecole fréquente<br>Sélectionnez le lieu d<br>O Maternelle<br>Elémentaire<br>Précédent<br>Z-51/00/2023/<br>Résumé de l'é<br>Ecole => Elémentaire ><br>Précédent<br>2-31/08/2023)  | ée en 2023-2024 :<br>l'accueil<br>école fréquentée           | par :   | Valider      |
| Ecole fréquente<br>Sélectionnez le lieu d<br>O Maternelle<br>Elémentaire<br>Précédent<br>Z-51700720235<br>Résumé de l'é<br>Ecole => Elémentaire ><br>Précédent<br>22-31/08/2023) | ée en 2023-2024 :<br>l'accueil<br>école fréquentée<br>> CP > | par E   | ×<br>Valider |

Quand vous aurez validé votre choix, le gestionnaire recevra un mail l'informant de votre inscription. Dès qu'il aura validé votre demande, vous serez informé(e) par retour de mail que votre enfant est inscrit.

Vous pourrez alors commencer à réserver.